## Steps to register foreign money transfer / add transferee's account

Through the system www.ktbnetbank

1. Enter www.ktbnetbank.com Enter the User Name and Password details to log in.

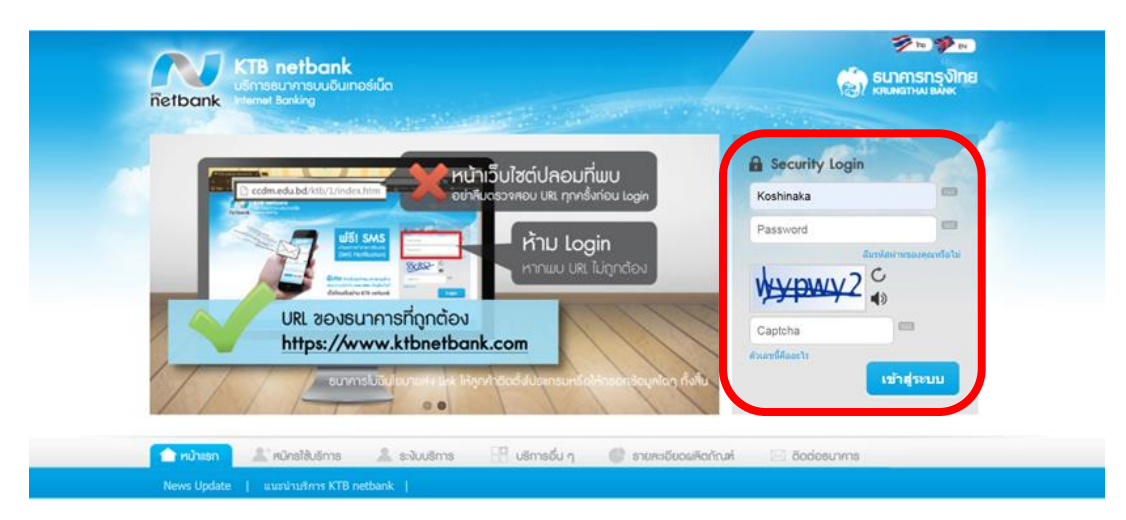

2. Choose "Transfer money to another bank"

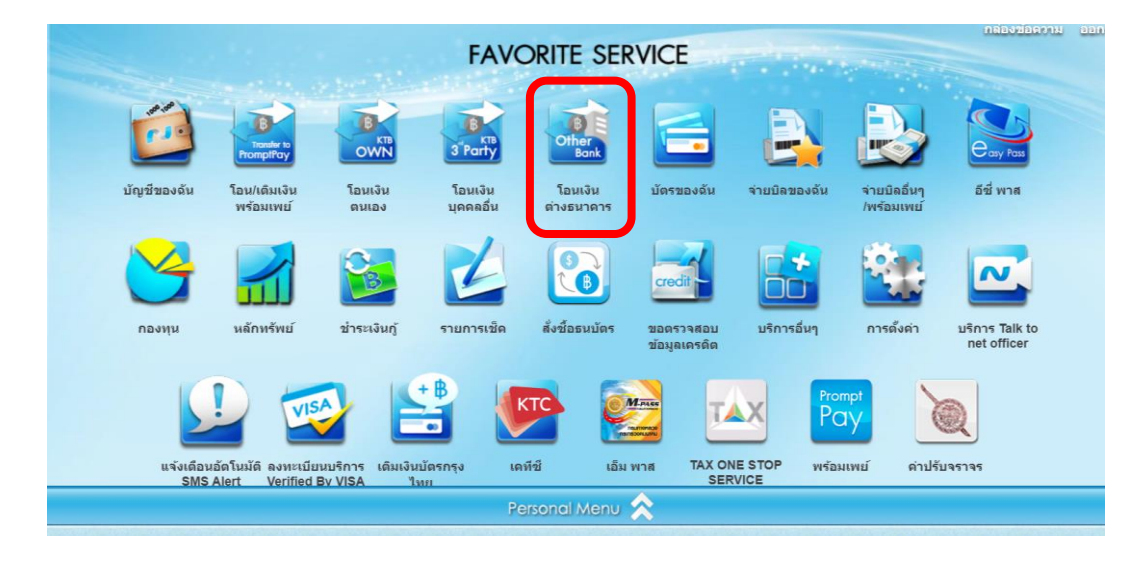

3. Choose to transfer money. Select the tab "International"

| ทำรายการ                                                                                                    | โอนเงิน 💙                                                                                                    |                                                       | 🕤 💽        |
|----------------------------------------------------------------------------------------------------|----------------------------------------------------------------------------------------------------|-------------------------------------------------------|------------|
| s an Marine Park                                                                                                    | ปันธ์ตู้<br>เข้าสู่ระบบครึ่งสุดง้ายเ                                                                                      | นรับ ดุณ รัฐศาสตร์ หังสุภูติ<br>a 30/03/2020 13:02:33 |            |
| 1 รายละเอียดการโอนเงิน                                                                                                    | 2 0                                                                                                    | ดนเอง                                                 |            |
| บัญชีผู้โอน                                                                                                    | เลือกบัญชีผู้รับ 🔷 เลขที่บัญชีผู้รับ 🔷                                                                                    | บุคคลอื่น                                             |            |
|                                                                                                    |                                                                                                    | ต่างธนาดาร                                            |            |
|                                                                                                    | ໂປຣດວາຈບັດງສີຜູ້ຮັບໂອນ                                                                                                    | พร้อมเพย์ / e-Wallet                                  |            |
|                                                                                                    |                                                                                                    | ต่างประเทศ                                            |            |
| างเงินโอนตอวัน 200,000 บาท<br>จำนวนเงิน (กรณีโอนเงินเข้ายัญชีทันที กรุณาทำรายกา<br>(ตัวเลข 50,50.00,1200.50)<br>วิธีโอนเงิน | วงเงินดงเหลือที่โอบใต้ต่อวัน 200,000.00 บาท<br>รครั้งละไม่เกิน 50,000 บาท )<br>( อัตราค่าธรรมเนียมและเงื่อบไขการโอบเงิน ) | 9                                                     |            |
| 🖲 เงินเข้าทันที                                                                                                    | ค่าธรรมเนียม 0 บาท                                                                                                    |                                                       |            |
| 🔘 เข้าบัญชีวันทำการถัดไป                                                                                                    | ค่าธรรมเนียม 0 บาท                                                                                                    |                                                       |            |
| 🔍 เข้าบัญชี 2 วันทำการถัดไป                                                                                                 | ค่าธรรมเนียม 0 บาท                                                                                                    |                                                       |            |
| <ul> <li>ระบบบาทเนด BAHINEI</li> <li>วันที่โอนเงินและค่าธรรมเนียมจะแสดงในหน้ายืนยันการทา<br/>บันทึกช่วยจำ</li> </ul>        | וויו ע טטפ-טטר געמאוגגנעו ש<br>זרמרזר                                                                                     |                                                       |            |
|                                                                                                    | (ความขาว 30 ดัวอักษร)                                                                                                    |                                                       |            |
| แจ้งผลโดย                                                                                                    |                                                                                                    |                                                       |            |
| 🕑 อีเมล์ taming70@gmail.com                                                                                                 | 🔲 อีเมล์ผู้รับโอน                                                                                                    |                                                       |            |
|                                                                                                    |                                                                                                    | A ເພີ່ມນັດເສີຍເຮັນໂລນ                                 |            |
|                                                                                                    |                                                                                                    |                                                       | Show all > |

4. Choose "Add transferee account"

|                                                                                                    | ทำรายการโอนเงิน 😽                                                                                                    |                  |
|----------------------------------------------------------------------------------------------------|----------------------------------------------------------------------------------------------------|------------------|
| บัญชีผู้โอน                                                                                                    | ប័ល្បឌ័ស្ត័ទ័បតែជ                                                                                                    | 🙎 บัญชีผู้รับโอน |
|                                                                                                    | ໂປຣດວານບັญສີຜູ້ຮັບໂອນ                                                                                                    | ต่างประเทศ 😽     |
| วงเงินโอนต่อวัน 200,000.00                                                                                                    | บาท วงเงินคงเหลือที่โอนได้ต่อวัน 200,000.00 บาท                                                                                                 |                  |
| สกุลเงินที่ใช้                                                                                                    | JPY : เจแปน เยน 🔻                                                                                                    |                  |
| วัตถุประสงค์ของการโอน                                                                                                    | ค่าใช้จ่ายเดินทาง-นักเรียน นักศึกษา 🔻                                                                                                    |                  |
| จำนวนเงิน                                                                                                    | ด่าธรรมเนียมธนาคารต่างประเทศ                                                                                                    |                  |
| <ul> <li>สกุลเงินบาท สกุ<br/>(สัวเลข 50,50.00,1200.50)</li> <li>รายละเอียดการโอนเงิน</li> <li>กรณีโอนด่าการศึกษาโปรดระบุ<br/>แจ้งผลโดย</li> </ul> | <ul> <li>ฒิงันต่างประเทศ</li> <li>เก็บจากผู้รับเงิน</li> <li>เก็บจากผู้รับเงิน</li> <li>ขึ้อนักศึกษาคามพาสปอร์ด (ภาษาอังกฤษเท่านั้น)</li> </ul> |                  |
| 🔲 อีเมล์ผู้โอน                                                                                                    | 🔲 อีเมล์ผู้รับเงิน                                                                                                    |                  |
|                                                                                                    | 🔲 อีเมล์บุคคลอื่น                                                                                                    |                  |
|                                                                                                    | ต่อไป                                                                                                    |                  |
|                                                                                                    |                                                                                                    |                  |

5. Read the terms and conditions of service and choose "Accept".

|                                   | งกรายการโอนเงิน 💝                                                                                                    |                     |  |
|-----------------------------------|----------------------------------------------------------------------------------------------------|---------------------|--|
| R                                 | ช่อกำหนดและเงื่อนไขการให้บริการโอนเงินไปอังบัญชีด่างประเทศผ่านบริการ KTB Account                                                                                                    | 2<br>2019 17:13:53  |  |
| ນັດງນີຢູໂລນ                       | ร์ <u>อย่างของอาไลปายารได้ประบาไฟน์สายังที่อาสร้างของการก็การ KT8 Onine</u><br>1. ลู้หน้าอาโดร์สายไฟน์สายไม่มีส่วยผู้ส่าวประเทศการที่ 15 Onine โดยคลอดใหม่ออยู่หน้าออสร้างได้มี<br>ทำทำในสนับไม่มีสร้างผู้ส่วยสายสายสาย (Allone และ ของสายการกรุ่น (Samari) คือสายได้<br>2. การทำงายการได้สาย หลังการกร้างโดย การเสียา XT8 Onine ให้เป็นการกรร้างอยู่หน้าสมาย หรือไปดี<br>1. การทำงายการได้สาย หลังการกร้างโดย การเสียา XT8 Onine ให้เป็นการกรร้างอยู่หน้าสมาย หรือไปดี<br>2. การทำงายการได้สาย หลังการกร้างโปล การเสียา XT8 Onine (Samari) (Samari) หลาย โดยคลองโอนไป ได้สายคลองโอนไป<br>1. การสมายการได้สาย หน้าสายการไปโดยการไปการกร้างการได้ Samari (Samari) (Samari) (Samari) (Samari) (Samari) (Samari)                                                                                                    | มัญมีผู้รับโอน      |  |
| น.ส.สัมพร บุญมี<br>000-0-40590-8  | Bagter aus teiningennungen bereinstenen in der ein Freihen bestehen aus ausgest ansetenzahrbeiten aus um heterteinen sonnen.<br>1. berrichten Lande Voll der Beiter in der sonnen eine KTB Orline gilte alle sollwarkanter onnen Beitelig Beiter beiter (Freihen einstellen um KTB Orline gilte alle Seiter Beiter)<br>1. berrichten KTB verstenzenste Ansetzen einen ihren Kausel beiter bereihen KTB Orline gilte Zeiter Beiter<br>sollauf Beiter KTB verstenzenste Ansetzenzen ihren Kausel beiter beiter KTB Orline auf beiter können für der Seiter Beiter<br>nann Varsicht Ubeiter Beiter sonnen können Kausel beiter Verstenzenstegen zum aus aus einen vorm var KTB Orline beiter Heine<br>Rassenzenzenzenzenzenzenzenzenzenzenzenzenze                                                                                                    | hadsenna 😽          |  |
| น.ส.สีมีพร นุญมี<br>493-0-33282-1 | คลป้นการ์เลขไฟห์สมสิญโรมัลเปลี่ยุข้างแห้งที่มีพากการการการ์เสนมส์เห็นแม้แหร่ง<br>6. คู่แล้วแห้งและและสุมมักว่า เขางการให้ให้สินก็ไม่มีไม่และให้กร้างสารการให้สุมพิธภูมิแล้วไปเห้น ผู้หน้าเริ่มแร<br>ประ และให้และการที่มีแห้งที่ในการ์แล ("Landrationarithment") เพิ่มเป็นแห้งการการให้และการกับและและ และโดยกร์ที่จะการกับได้<br>ในอียู่หมู่และให้ให้ประเภทการ์และการกับการการการการกับสู่เป็นในหนึ่งและเห็นการการกับและการกับให้การกับการการการ<br>การในขณะการที่ประการกำรงดะ ฟรี่ ผู้แล้วแห้งการกับสอดการประเทศสารการกับและการกับให้การลักษาการแขนไปได้เสีย<br>ของการใน                                                                                                    |                     |  |
|                                   | S. glau Laubinstations in variordage manafalie stantiv sacrybilized analysis blait blaiters with the high blait blait blaiters and the second stantistic second blaiters and the second blaiters and the second blaiters an              |                     |  |
|                                   | <ul> <li>Be jaulussistenasi kuisessessi sa viisina saaviksisti kasikke yhteksi varvistiken taavisti kasiksi kärjäsi varvissa kuisessi varvissa. Saaviksi kasika kuisessi kuisessi varvissa kuisessi varvissa<br/>Varvissa varvissa kuisessi varvissa kuisessi varvissa kuisessi varvissa kuisessi varvissa kuisessi varvissa kuisessi varvissa kuisessi varvissa kuisessi varvissa kuisessi varvissa kuisessi varvissa kuisessi varvissa kuisessi varvissa k</li></ul> | เห็นนักรูฟิรูรินโลน |  |

6. Enter details "Money transfer applicant" (by filling in the required information \*)

|                                                                           | ากรายการโอนเงิน 😽                                                                                                    |                                                                                                    |                                                                 |  |  |
|---------------------------------------------------------------------------|----------------------------------------------------------------------------------------------------|----------------------------------------------------------------------------------------------------|-----------------------------------------------------------------|--|--|
| netbank                                                                   |                                                                                                    | เข้าสูงระบบครั้งสุดา                                                                                                    | ອນດີສ່ອນວັນ ຖານ ສີຕັ້ນສະນຸດາວີ<br>ເກັບແຕ່ລະ 09/10/2019 17:13:53 |  |  |
|                                                                           | 0 รายละเอียดการโอนเงิน                                                                                                    | 0 0                                                                                                    |                                                                 |  |  |
| บัญชีผู้โอน 🙎                                                             | บัญชีผุโอน                                                                                                    | บัญชีฟุรีบโอน                                                                                                    | 👗 ນັญນີສູ່ຈັນໂอນ                                                |  |  |
| .ม.ส.สัปนุษ มนุมมี<br>000-0-40580-8<br>ม.ส.สัมันฐ มนุมมี<br>403-0-33252-1 | ง ค.ส์ดังหายอนนี้ 194<br>เคริม<br>มีหรู้ของโอน * : SINEENUT BUNMEE<br>อนโดยละเอียล * : The nichmono sukhumvet<br>Bangkok<br>Thailand | โหรสังหนัวนยุโอน : 0915356662<br>โหรสังหนังนยุโอน : 02208800(6386)<br>โพรสังหนีอถือยุโอน * : 0915356662<br>แฟกรัชุโอน : 0915356662<br>แฟกรัชุโอน : 0915356662<br>แฟกรัชุโอน : 0915356662 |                                                                 |  |  |
|                                                                           | C Studybur                                                                                                    | and<br>Demografia<br>Eurosanaafu<br>sail                                                                                                    |                                                                 |  |  |

7. Enter details "Transferee" (must complete Fill in the required information \*) completely

|                                                                                          |                                                                                                    | -                                                           | ห้ารายการโอนเงิน 😽                                                                                                    |                                                                                  |                                                 | <b>E</b> |
|------------------------------------------------------------------------------------------|----------------------------------------------------------------------------------------------------|-------------------------------------------------------------|----------------------------------------------------------------------------------------------------|----------------------------------------------------------------------------------|-------------------------------------------------|----------|
| ñetbank                                                                                  | 0                                                                                                    | รายละเอียดการโอน                                            | เงิน                                                                                                    | Dyda<br>tið gesunnfeggað haufa O<br>Q Q                                          | สัตหรับ คุณ สีปัญช บุญมี<br>19/10/2019 17:13:53 |          |
| <u>บัญรัญว</u> ี<br>พ.ศ.สัญหานุญภี<br>ฉุดอ-ด-40590-6-<br>พ.ศ.สัญหานุญภี<br>469-0-36282-1 | ทั้มมัญชีดางประเทศ<br>สุณเงินโลน<br>กอท์มัญชีครับเงิน<br>อน/BAN *<br>เอนู่คูรับโอนโดยตะเฉียด<br>:<br>: | 103120000037033001<br>SAYSHONG SOUDACHAN<br>456<br>CHAIBURI | รมาคารที่รู้วัดเว้าสมัญร์ไดย<br>ประกาศของขนาคารผู้รับ<br>เงิน *<br>ยนาคาร * :<br>สาวสา :<br>รหัสขนาคาร * :<br>ที่อยู่ชนาคาร * : | LAO PEOPLES DEMOCRATIC REPUBLIC   CANADIA BANK LAO CO LTD.  CADILALA   VIENTAINE | ปัญชัญรีบโอน<br>ม4ระเทศ 📚                       |          |
|                                                                                          | มอรโพรผู้รับ ::<br>เมสต์ผู้รับโอน ::                                                                   | riauniiu                                                    | :<br>                                                                                                    |                                                                                  | O ເທົ່ານັກງອີງຈີນໃນ                             |          |

8. Enter the TOP code and confirm.

| netban                | เพิ่มบัญชีต่างประเทศ                |                                   |                                              |                                      | 2019 17:13:53 |
|-----------------------|-------------------------------------|-----------------------------------|----------------------------------------------|--------------------------------------|---------------|
| บัญชีสุโอน            | คู่ขอโอนเงิน<br>ชื่อบัญชีคู่ขอโอน * | : SINEENUT BUNMEE                 | โทรศัพท์บ้านผู้ไอน                           | £                                    | มัญชีสรีบโอน  |
|                       | ที่อนู่ผู้โอบโดยตะเอียด *           | The nichmono<br>sukhumvit50       | โทรศัพท์ที่ท่างานผู้โอน                      |                                      | auloun M      |
| น.ส.สีนีนุช บุญมี     |                                     | Bangkok                           | โทรศัพทธีมือก็อยู่ไอน *                      | : 0915356661                         | NO DISCUSSION |
| 000-0-40590-6         |                                     | Thailand                          | แฟกซ์ผู้โอน                                  |                                      |               |
| an a different second | ผ้รับเงินโลน                        |                                   | อิเมลฟูโอน *<br>รนาคารที่ฟรีเหงินมีบัญชื่อย่ | muchimuche3131@gmail.com             |               |
| 100 0 00000 1         | เดขที่บัญขี่ผู้รับเงินโอน/IBAN *    | : 103120000037033001              | ประเทศของธนาดารษุรีบเงิน *                   | LAO PEOPLES DEMOCRATIC               |               |
| 493-0-33292-1         | ชื่อบัญชี                           | : SAYKHONG SOUDACHANH             | ธมาคาร *                                     | : CANADIA BANK LAO CO LTD.           |               |
|                       | ที่อยู่ผู้โอนโดยดะเอียด *           | : 456                             | ศายา                                         |                                      |               |
|                       |                                     | : CHAIBURI                        | รษัสธนาตาร *                                 | : CADILALA                           |               |
|                       | mananta                             |                                   | ที่อยู่ธนาตาร *                              | : VIENTAINE                          |               |
|                       | อีเมต์ผู้โอน                        |                                   |                                              | 1                                    |               |
|                       | กรุณาได้ราโส OIP 🕧                  |                                   |                                              |                                      |               |
|                       | รพัส OTP ( รพัสอ้างอิง LPMMN ) :    |                                   | รพัสผ่านจะหมดเวลากายใน 3 นาที                |                                      |               |
|                       | หากข้อมูลที่ส่งพร้อมกับรหัส OTP ไม่ | ดูกต่องตรงกับธุรกรรมที่ท่านสำเนิง | เการอยู่ กรุณางคง่ารายการ และคิดต่           | อศูนย์ลูกคำสัมพันธ์ โทร. 02-111-1111 |               |
|                       |                                     |                                   |                                              |                                      |               |

9. Add the Receiver is complete and choose to complete the transaction.

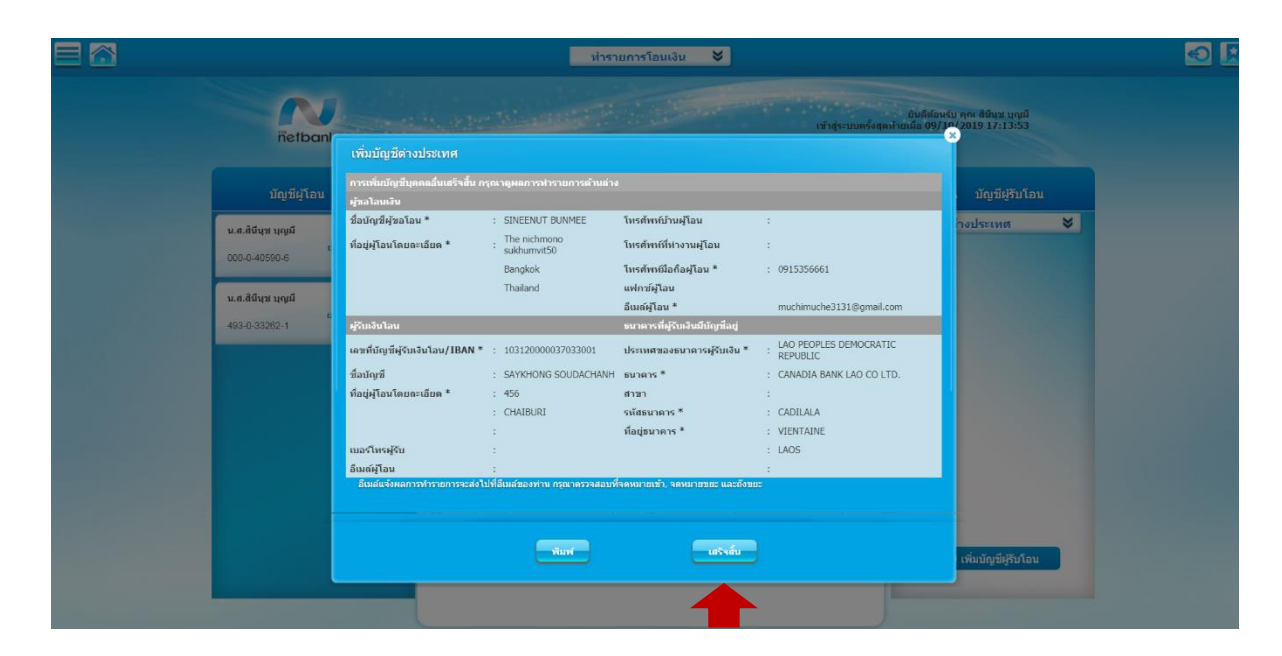